スポーツチャレンジ操作マニュアル (平成 28 年 10 月改訂)

(1) トップページ

・ ブラウザメニューで「文字サイズ」を「小」にしての表示をお勧めします。

サイトアクセス時の初期表示

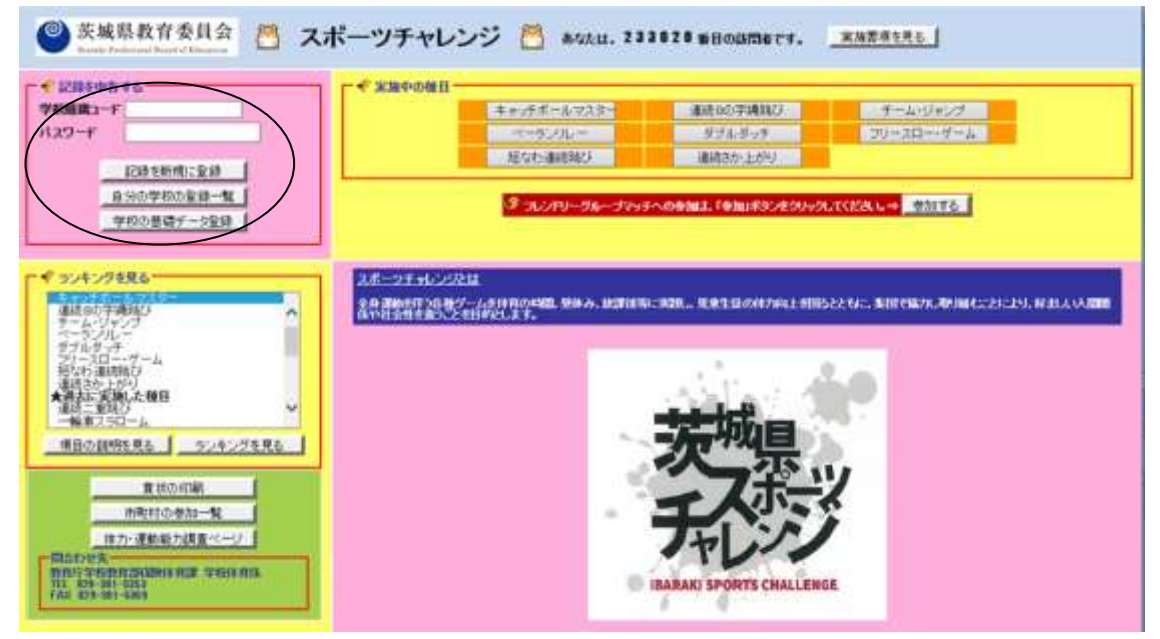

実施中の種目を選択すると参加状況を表示

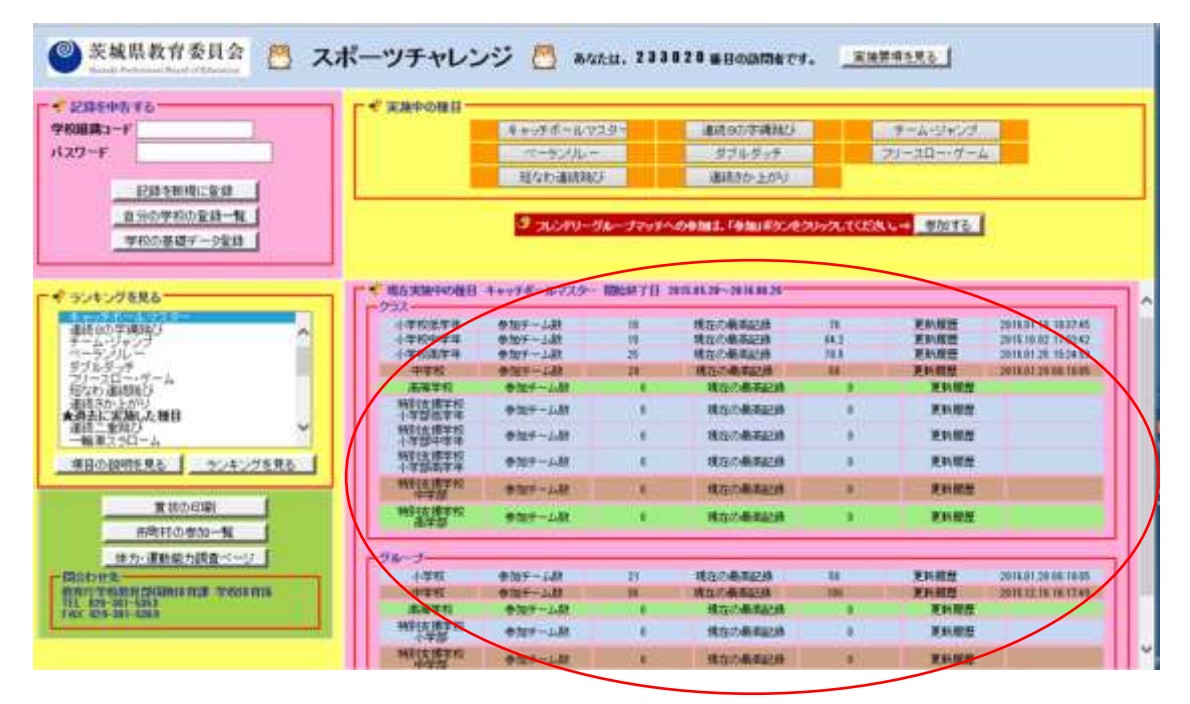

記録を申告する」欄

- 「学校組織コード」と「パスワード」を入力して、「ランキングを見る」から種目 を選択し記録を新規に登録ボタンをクリックすると、選択した種目について「(6) 記録の登録ページ」を表示します。
- 「学校組織コード」と「パスワード」を入力して、自分の学校の登録一覧ボタンを クリックすると、上で選択した種目について「(7)学校の記録一覧ページ」を表示し ます。
- 「学校組織コード」と「パスワード」を入力して、学校の基礎データ登録ボタンを クリックすると、「(9)学校基礎データの登録ページ」を表示します。
- ②「ランキングを見る」欄
  - 種目を選択して、種目の説明を見るボタンをクリックすると、「(4)種目の説明ページ」を表示します。
  - 種目を選択して、ランキングを見るボタンをクリックすると、「(5)ランキングのページ」を表示します。

③賞状の印刷」ボタン

- ・ <u>賞状の印刷</u>ボタンをクリックすると、記録証および賞状を作成するための「(11)実施中種目の記録証および賞状を作成するページ」を表示します。
- ④「市町村の参加一覧」ボタン
  - ・ 市町村の参加一覧ボタンをクリックすると、「(2)市町村選択ページ」を表示します。
- ⑤「体力・運動能力調査ページ」ボタン
  - 体力・運動能力調査ページボタンをクリックすると、茨城県教育委員会ホームページの「茨城県児童生徒の体力・運動能力調査」ページを表示します。

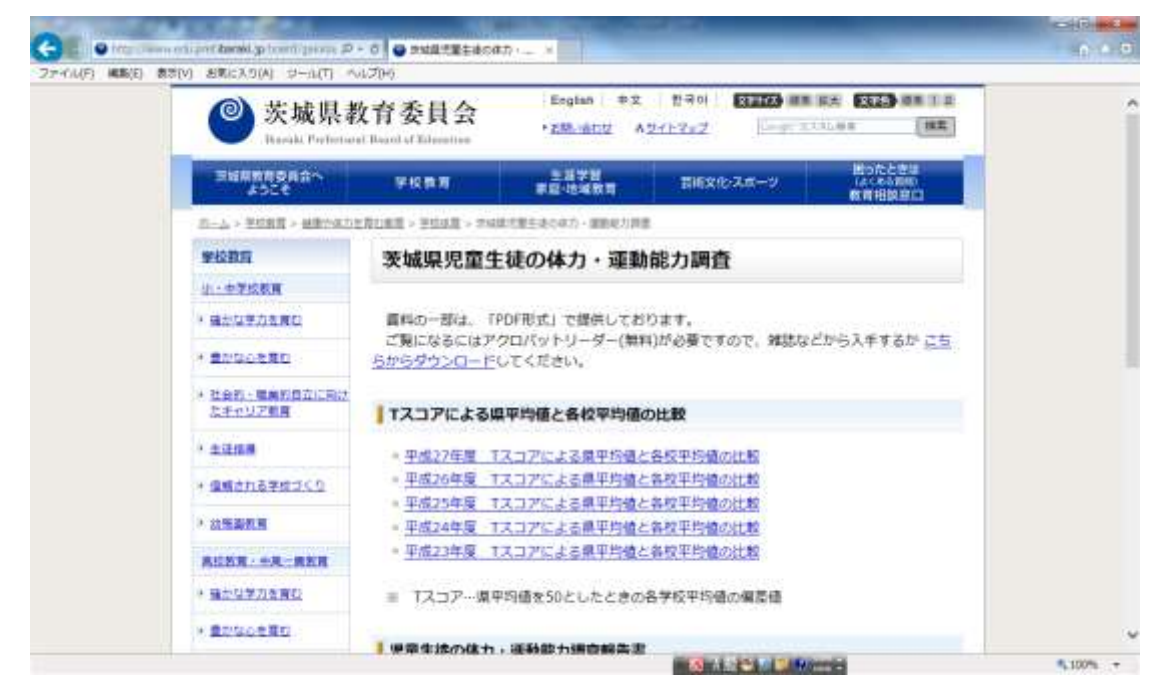

# (2) 市町村選択ページ

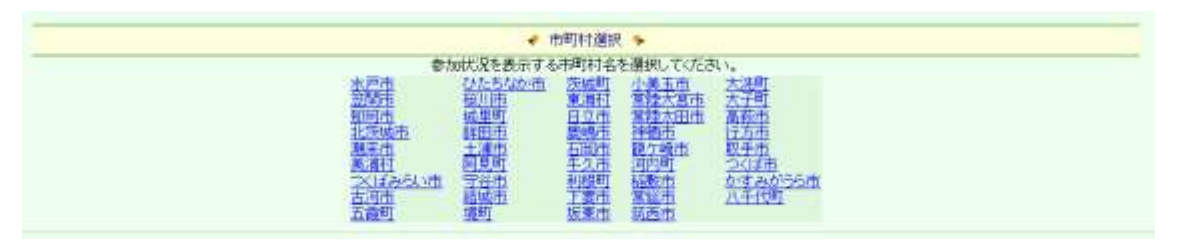

- ・ 「市町村」を選択します。
- ・ <u>市町村名</u>をクリックすると、選択した市町村内各学校の参加状況を集計した「(3) 市町村の参加状況一覧ページ」を表示します。

# (3) 市町村の参加状況一覧ページ

| 学校名       | 種目       | 種別  | 全学級螤 | 参加チーム数 | 参加人数 | 最高記錄 | チーム名 |
|-----------|----------|-----|------|--------|------|------|------|
| 水戸市立1番小学校 | 連続8の字縄跳び | クラス | 20   | 3      | 62   | 1103 | 1番の3 |
| 水戸市立2番小学校 | 連続8の字縄跳び | クラス | 18   | 3      | 65   | 1203 | 2番の3 |
| 水戸市立3番小学校 | 連続8の字縄跳び | クラス | 18   | 2      | 44   | 1302 | 3番の2 |

- ・ 「市町村の参加状況一覧」を表示します。
- ・「(2)市町村選択ページ」で選択した市町村内にある各学校の参加状況を表示します。

### (4) 種目の説明ページ

|                                                                                                    | 🔮 【連続8の字縄跳び】の説明 🐤                                                                                                    |
|----------------------------------------------------------------------------------------------------|----------------------------------------------------------------------------------------------------|
| ۲<br>۱<br>2                                                                                                    | 中学校全学級参加】<br>ルール<br>・5分間で何回跳べたかを競う。<br>・最初に並んだ順番どおりに跳ぶ。<br>・5分間以内であれば、失敗しても継続して跳んでよい。<br>・我んだ回数は加算して計算する。<br>・使用する縄の長さや種類は自由とする。<br>* 実施及び申告方法<br>・5分間で跳べた回数を申告する。<br>・記録挑戦の際は、教員の立会のもと実施すること。                                                                                                    |
|                                                                                                    | 👻 【連続8の宇縄跳び】のランキングを見る。 🆫                                                                                                    |
|                                                                                                    | 種別を選んでランキングをご覧ください。                                                                                                    |
| 17年度                                                                                                    |                                                                                                    |
| ・小学校・低学年     ・小学校・1                                                                                                    | + ₩22 単凹2 9 つ。)<br>中学年 ○ 小学校・高学年 ○ 中学校 ○ 高等学校                                                                                                    |
| <ul> <li>○ 特殊教育諸学校・小学 ○ 特殊教育<br/>部(中学年)</li> <li>ジルーブ) (仲の良い友達や異当<br/>○ 小学校 ○ 中学校</li> <li>○ 小学校 ○ 中学校</li> </ul>                                                                                                    | 割諸学校・小学 ○ 特殊教育諸学校・小学 ○ 特殊教育諸学校<br>E 部高学年 中等部 高等部<br>学年グループ等のチームを単位とする。)<br>文 ○ 高等学校<br>● 高等学校                                                                                                    |
| <ul> <li>○ 特殊教育諸学校・小学 ○ 特殊教育<br/>部低学年 部中学年</li> <li>グループ】 (仲の良い友達や異等<br/>○ 小学校 ○ 中学校</li> <li>○ 特殊教育諸学校・小学部 ○ 特殊教</li> </ul>                                                                                                    | 清諸学校・小学 ○ 特殊教育諸学校・小学 ○ 特殊教育諸学校 部高学年 中等部 高等部<br>学年グルーブ等のチームを単位とする。)<br>文 ○ 高等学校<br>教育諸学校・中等部 ○ 特殊教育諸学校・高等部<br>コン・ビンビオ目 2                                                                                                    |
| <ul> <li></li></ul>                                                                                                    | 清諸学校・小学 ○ 特殊教育諸学校・小学 ○ 特殊教育諸学校 高等部 部高学年 中等部 高等部 高等部 (本本本本本本本本本本本本本本本本本本本本本本本本本本本本本本本本本本本本                                                                                                    |
| <ul> <li>○ 特殊教育諸学校・小学 ○ 特殊教育<br/>部低学年 部中学年<br/>グループ】 (仲の良い友達や異等<br/>○ 小学校 ○ 中学校</li> <li>○ 特殊教育諸学校・小学部 ○ 特殊教</li> </ul>                                                                                                    | 育諸学校・小学 ○ 特殊教育諸学校・小学 ○ 特殊教育諸学校 ○ 特殊教育諸学校 ○ 常高学年 □ □ □ □ □ □ □ □ □ □ □ □ □ □ □ □ □ □ □                                                                                                    |
| <ul> <li>○ 特殊教育諸学校・小学 ○ 特殊教育<br/>部低学年 第一、学校     <li>○ 小学校     <li>○ 中学校</li> <li>○ 特殊教育諸学校・小学部 ○ 特殊教</li> <li>○ 特殊教育諸学校・小学部 ○ 特殊教</li> <li>○ 特殊教育諸学校・小学部 ○ 特殊教</li> <li>○ 「学校組織コード</li> <li>・記録を新規にる</li> <li>・学校の記録ー</li> </li></li></ul> | 育諸学校・小学 ○ 特殊教育諸学校・小学 ○ 特殊教育諸学校・ ○ 特殊教育諸学校 中等部 ○ 特殊教育諸学校 中等部 ○ 特殊教育諸学校・高等部 を ○ 高等学校 な育諸学校・中等部 ○ 特殊教育諸学校・高等部           うンキングを見る         ・         ・         ・         ・         ・         ・         ・         ・         ・         ・         ・         ・         ・         ・         ・         ・         ・         ・         ・         ・         ・         ・         ・         ・         ・         ・         ・         ・         ・         ・         ・         ・         ・         ・         ・         ・         ・         ・         ・         ・         ・         ・         ・         ・         ・         ・         ・         ・         ・         ・        ・        ・ |
| <ul> <li>○ 特殊教育諸学校・小学 ○ 特殊教育<br/>部低学年 部中学年<br/>(グループ) (仲の良い友達や異当<br/>○ 小学校 ○ 中学校</li> <li>○ 特殊教育諸学校・小学部 ○ 特殊教<br/>○ 特殊教育諸学校・小学部 ○ 特殊教<br/>「学校組織コード<br/>・記録を新規に3<br/>・学校の記録ー</li> </ul>                                                     | 清諸学校・小学 ○ 特殊教育諸学校・小学 ○ 特殊教育諸学校 高等部   定 第二、 二、 二、 二、 二、 二、 二、 二、 二、 二、 二、 二、 二、 二                                                                                                    |

- ・ 「種目の説明」を表示します。
- 「年度」および「種別」を選択して、ランキングを見るボタンをクリックすると、
   「(5)ランキングのページ」を表示します。
- 「学校組織コード」と「パスワード」を入力して、記録を新規に登録ボタンをクリックすると、「(6)記録の登録ページ」を表示します。
- 「学校組織コード」と「パスワード」を入力して、学校の記録一覧ボタンをクリックすると、「(7)学校の記録一覧ページ」を表示します。

### (5) ランキングのページ

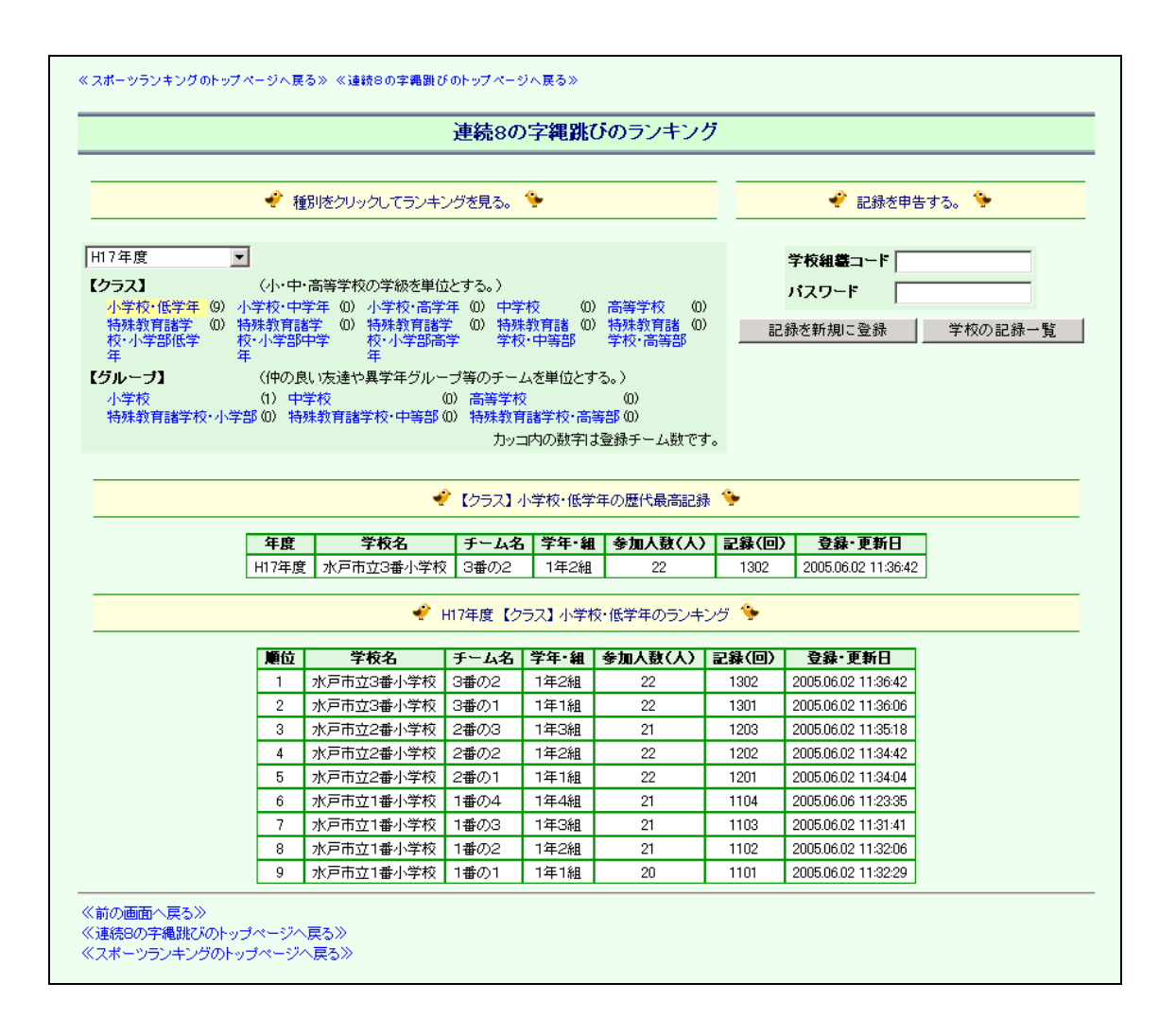

- ・ 「種目のランキング」を表示します。
- ・「年度」を選択して<u>種別</u>をクリックすると、その種別の選択した年度に記録されて いるランキングを表示します。
- ・「学校組織コード」と「パスワード」を入力して、記録を新規に登録ボタンをクリ ックすると、「(6)記録の登録ページ」を表示します。
- ・「学校組織コード」と「パスワード」を入力して、学校の記録一覧ボタンをクリッ クすると、「(7)学校の記録一覧ページ」を表示します。
- ランキングのページで「学校組織コード」と「パスワード」を入力して、<u>種別</u>をクリックすると、その学校の記録の右端に更新ボタンが表示され(次ページ参照)、 記録を更新できます。

|                                                                                                    |                                                                                                    |                                                                                                    |                                                                                                    | ì                                                                  | 連続                                                                                                    | 8の字                                                                                                    | 電跳び                                        | あランキ                                                                                                    | シグ                                                                                                    |                                                                    |                                                                                                    |                                                                                                    |                        |                   |
|----------------------------------------------------------------------------------------------------|----------------------------------------------------------------------------------------------------|----------------------------------------------------------------------------------------------------|----------------------------------------------------------------------------------------------------|--------------------------------------------------------------------|----------------------------------------------------------------------------------------------------|----------------------------------------------------------------------------------------------------|--------------------------------------------|----------------------------------------------------------------------------------------------------|----------------------------------------------------------------------------------------------------|--------------------------------------------------------------------|----------------------------------------------------------------------------------------------------|----------------------------------------------------------------------------------------------------|------------------------|-------------------|
|                                                                                                    | ÷                                                                                                    | 種別                                                                                                    | 1をクリックしてラ                                                                                          | ンキング                                                               | ブを見る                                                                                                    | 5. 🐤                                                                                                    |                                            |                                                                                                    |                                                                                                    |                                                                    |                                                                                                    | 🔮 記錄                                                                                                    | を申告す                   | a. 🐤              |
| 17年度<br><b>フラス】</b><br>小学校(低学年(9))<br>特殊教育諸学(0)<br>校小学学部低学<br>年<br><b>ラルーブ】</b><br>小学校<br>特殊教育諸学校・小さ | <ul> <li>√         (小         小学校         小学校         ↓         ↓         ↓         ↓         ↓         ↓         ↓         ↓         ↓         ↓         ↓         ↓         ↓         ↓         ↓         ↓         ↓         ↓         ↓         ↓         ↓         ↓         ↓         ↓         ↓         ↓         ↓         ↓         ↓         ↓         ↓         ↓         ↓         ↓         ↓         ↓         ↓         ↓         ↓         ↓         ↓         ↓         ↓         ↓         ↓         ↓         ↓         ↓         ↓         ↓         ↓         ↓         ↓         ↓         ↓         ↓         ↓         ↓         ↓         ↓         ↓         ↓         ↓         ↓         ↓         ↓         ↓         ↓         ↓         ↓         ↓         ↓         ↓         ↓         ↓         ↓         ↓         ↓         ↓         ↓         ↓         ↓         ↓         ↓         ↓          ↓         ↓         ↓         ↓         ↓         ↓         ↓         ↓         ↓         ↓         ↓         ↓         ↓         ↓         ↓         ↓         ↓         ↓         ↓         ↓         ↓         ↓         ↓         ↓         ↓         ↓         ↓         ↓         ↓         ↓<th>・・中・<br/>・<br/>・<br/>・<br/>・<br/>中学<br/>学部<br/>中<br/>。<br/>の<br/>良<br/>し<br/>学<br/>・<br/>特<br/>勝<br/>学<br/>・<br/>中学<br/>・<br/>・<br/>の<br/>の<br/>良<br/>し<br/>学<br/>・<br/>、<br/>中<br/>学<br/>・<br/>の<br/>の<br/>の<br/>の<br/>し<br/>し<br/>、<br/>一<br/>の<br/>の<br/>の<br/>の<br/>の<br/>の<br/>の<br/>の<br/>の<br/>の<br/>の<br/>の<br/>の</th><th>新等学校の学級を<br/>年 (0) 小学校・<br/>年 (0) 特殊教育<br/>学 校・小学<br/>年<br/>1友達や異学年5<br/>校<br/>教育諸学校・中美</th><th>5単位と<br/>高学学<br/>部高学<br/>がルーフ<br/>(0)<br/>等部(0)</th><th>する。)<br/>(0) (0) (1)<br/>(0) (1)<br/>(0) (1)<br/>(1)<br/>(1)<br/>(1)<br/>(1)<br/>(1)<br/>(1)<br/>(1)<br/>(1)<br/>(1)</th><th>)<br/>中学校<br/>特殊教<br/>中学校<br/>チームを単<br/>デヤ校<br/>力ッコ内の<br/>71 小学#</th><th>(0)<br/>諸(0)<br/>語<br/>校・高等<br/>数字は<br/>・(低学)</th><th>高等学校<br/>特殊教育誌<br/>学校・高等<br/>5。)<br/>(0)<br/>部(0)<br/>登録チーム教</th><th>(0)<br/>(0)<br/>第<br/>(0)<br/>第<br/>(0)<br/>(0)<br/>(0)<br/>(0)<br/>(0)<br/>(0)<br/>(0)<br/>(0)</th><th></th><th>うけ</th><th>*校<b>組基コード</b><br/>*スワード<br/>*を新規に登録</th><th>• 90000<br/> *****</th><th>1<br/>*<br/>学校の記録一覧</th></li></ul>                                                                                                    | ・・中・<br>・<br>・<br>・<br>・<br>中学<br>学部<br>中<br>。<br>の<br>良<br>し<br>学<br>・<br>特<br>勝<br>学<br>・<br>中学<br>・<br>・<br>の<br>の<br>良<br>し<br>学<br>・<br>、<br>中<br>学<br>・<br>の<br>の<br>の<br>の<br>し<br>し<br>、<br>一<br>の<br>の<br>の<br>の<br>の<br>の<br>の<br>の<br>の<br>の<br>の<br>の<br>の | 新等学校の学級を<br>年 (0) 小学校・<br>年 (0) 特殊教育<br>学 校・小学<br>年<br>1友達や異学年5<br>校<br>教育諸学校・中美                   | 5単位と<br>高学学<br>部高学<br>がルーフ<br>(0)<br>等部(0)                         | する。)<br>(0) (0) (1)<br>(0) (1)<br>(0) (1)<br>(1)<br>(1)<br>(1)<br>(1)<br>(1)<br>(1)<br>(1)<br>(1)<br>(1)          | )<br>中学校<br>特殊教<br>中学校<br>チームを単<br>デヤ校<br>力ッコ内の<br>71 小学#                                                                                                    | (0)<br>諸(0)<br>語<br>校・高等<br>数字は<br>・(低学)   | 高等学校<br>特殊教育誌<br>学校・高等<br>5。)<br>(0)<br>部(0)<br>登録チーム教                                                                                                    | (0)<br>(0)<br>第<br>(0)<br>第<br>(0)<br>(0)<br>(0)<br>(0)<br>(0)<br>(0)<br>(0)<br>(0)                                                                          |                                                                    | うけ                                                                                                    | *校 <b>組基コード</b><br>*スワード<br>*を新規に登録                                                                                                    | • 90000<br> *****      | 1<br>*<br>学校の記録一覧 |
|                                                                                                    |                                                                                                    |                                                                                                    |                                                                                                    |                                                                    |                                                                                                    | <b>A</b> 11- <b>1</b> -1                                                                                                    | ( IEV-T-                                   |                                                                                                    | oneraas.                                                                                                    |                                                                    |                                                                                                    |                                                                                                    |                        |                   |
|                                                                                                    | 毎                                                                                                    | 度                                                                                                    | 学校名                                                                                                |                                                                    | チー                                                                                                    | ム名 学                                                                                                    | 年·細                                        | 参加人教                                                                                                    | (X)                                                                                                    | 記録                                                                 | (回)                                                                                                    | <b>身持・</b> 重新                                                                                                    | H                      |                   |
|                                                                                                    | 年<br>H17                                                                                                    | <b>度</b><br>年度                                                                                                    | <b>学校名</b><br>水戸市立3番小                                                                              | 学校                                                                 | <b>チー」</b><br>3番の                                                                                                 | <b>ム名 学</b><br>)2 1                                                                                                    | <b>年 組</b><br>年2組                          | <b>参加人数</b><br>22                                                                                                    | ω                                                                                                    | 記録 <sup>.</sup><br>130                                             | <b>(0)</b><br>02                                                                                                    | <b>登録・更新</b><br>2005.06.02 11:                                                                                                    | ∃<br>36:42             |                   |
|                                                                                                    | 年<br>H17                                                                                                    | <b>度</b><br>年度                                                                                                    | 学校名<br>水戸市立3番小                                                                                     | ·学校<br>🕐 H1                                                        | チー』<br>3番の<br>7年度                                                                                                 | 4名 学<br>)2 1<br>【クラス】                                                                                                    | <b>年・組</b><br>年2組<br>小学校                   | 参加人数<br>22<br>・低学年のラ                                                                                                    | <b>ひ</b>                                                                                                    | 記録。<br>130<br>グ 🐤                                                  | ( <b>0</b> )<br>02                                                                                                    | <b>登録·更新</b><br>2005.06.02 11:                                                                                                    | 36:42                  |                   |
|                                                                                                    | 年<br>H17                                                                                                    | <b>度</b><br>年度                                                                                                    | 学校名<br>水戸市立3番小<br>学校名                                                                              | 学校<br>デ H1<br>チー・                                                  | チー」<br>3番の<br>7年度<br>ム名                                                                                           | 4名<br>学<br>1<br>【クラス】<br>学年・組                                                                                                    | 年•組<br><sup>年2組</sup><br>小学校               | 参加人数<br>22<br>・低学年のラ                                                                                                    | <ul> <li>(人)</li> <li>シキン</li> <li>記録</li> </ul>                                                                                                    | 記録<br>130<br>グ 🎐                                                   | (回)<br>D2                                                                                                    | 登錄·更新<br>2005.06.02 11:<br>錄·更新日                                                                                                    | 36:42                  |                   |
|                                                                                                    | 年<br>H17<br>順位                                                                                                    | 度 年度 水戸市                                                                                                    | 学校名<br>水戸市立3番小<br>学校名<br>市立3番小学校<br>市立3番小学校                                                        | 学校<br>デ H1<br>チー、<br>3番の                                           | チーム<br>3番の<br>7年度<br>ム名<br>)2                                                                                     | <ul> <li>ム名 学</li> <li>注 1</li> <li>【クラス】</li> <li>学年・組</li> <li>1年2組</li> </ul>                                                                                                    | 年・組<br><sup>年</sup> 2組<br>小学校<br><b>参加</b> | 参加人数<br>22<br>・低学年のラ<br>は人数(人)<br>22                                                                                                    | <ul> <li>(人)</li> <li>シキン</li> <li>記録</li> <li>13</li> <li>10</li> </ul>                                                                                     | 記録。<br>130<br>グ 🎐                                                  | (回)<br>)2 2005.                                                                                                    | 登録·更新<br>2005.06.02 11:<br><b>錄•更新日</b><br>06.02 11:36:42                                                                                                    | 36:42                  |                   |
|                                                                                                    | 年<br>H17<br>順位<br>1<br>2<br>3                                                                                                    | 度 年度 水戸 水戸 水戸                                                                                                    | 学校名<br>水戸市立3番小<br>学校名<br>市立3番小学校<br>市立3番小学校<br>市立3番小学校                                             | 学校<br>学 H1<br>3番の<br>2番の                                           | チーム<br>3番の<br>7年度<br>ム名<br>)2<br>)1                                                                               | <ul> <li>ム名 学</li> <li>注</li> <li>【クラス】</li> <li>学年・経</li> <li>1年1組</li> <li>1年3網</li> </ul>                                                                                                 | 年·組<br><sup>年2組</sup><br>小学校               | <b>参加人数</b><br>22<br>・低学年のラ<br>ト<br>人数(人)<br>22<br>22<br>21                                                                                                    | <ul> <li>(人)</li> <li>シキン</li> <li>記録</li> <li>13</li> <li>13</li> <li>12</li> </ul>                                                                         | 記録<br>130<br>グ 🍤<br>(回)<br>02<br>01<br>03                          | <ul> <li>(回)</li> <li>)2</li> <li>2</li> <li>2005.</li> <li>2005.</li> <li>2005.</li> </ul>                                   | <b>登録・更新</b><br>2005.06.02 11:<br><b>録・更新日</b><br>06.02 11:36.042<br>06.02 11:36.06<br>06.02 11:35.18                                                                   | 36:42                  |                   |
|                                                                                                    | 年<br>H17<br>順位<br>1<br>2<br>3<br>4                                                                                                    | 度年度 年度 水戸 水戸 水戸 水戸                                                                                                    | 学校名<br>水戸市立3番小<br>学校名<br>市立3番小学校<br>市立3番小学校<br>市立2番小学校                                             | 学校<br>学 H1<br>子 H1<br>子 ー<br>3番の<br>2番の<br>2番の<br>2番の<br>2番の       | チーム<br>3番の<br>7年度<br>い2<br>)1<br>)3<br>)2                                                                         | <ul> <li>ム名 学)2 1</li> <li>(クラス)</li> <li>学年・経<br/>1年2組<br/>1年1組<br/>1年3組<br/>1年2細</li> </ul>                                                                                                | 年·組<br><sup>年2組</sup><br>小学校               | 参加人数<br>22<br>・低学年のラ<br>1人数(人)<br>22<br>22<br>21<br>22                                                                                                    | <ul> <li>(人)</li> <li>シキン</li> <li>記録</li> <li>13</li> <li>13</li> <li>12</li> <li>12</li> </ul>                                                             | 記録<br>130<br>グ <sup>今</sup><br>(回)<br>02<br>01<br>03<br>02         | <ul> <li>(回)</li> <li>)2</li> <li>2005</li> <li>2005</li> <li>2005</li> <li>2005</li> <li>2005</li> </ul>                     | <b>登録-更新</b><br>2005.06.02 11:<br><b>録-更新日</b><br>06.02 11:36.42<br>06.02 11:36.46<br>06.02 11:35.18<br>06.02 11:34.42                                                  | 36:42                  |                   |
|                                                                                                    | 年<br>H177<br>月<br>日<br>日<br>日<br>日<br>日<br>日<br>日<br>日<br>日<br>日<br>日<br>7<br>日<br>日<br>7<br>日<br>日<br>7<br>日<br>日<br>7<br>日<br>日<br>7<br>日<br>日<br>7<br>日<br>日<br>7<br>日<br>日<br>7<br>日<br>日<br>7<br>日<br>日<br>5<br>日<br>日<br>日<br>5<br>日<br>日<br>日<br>5<br>日<br>日<br>日<br>5<br>日<br>日<br>日<br>5<br>日<br>5<br>日<br>日<br>5<br>日<br>5<br>日<br>5<br>日<br>5<br>日<br>5<br>日<br>5<br>日<br>5<br>日<br>5<br>日<br>5<br>日<br>5<br>日<br>5<br>日<br>5<br>日<br>5<br>日<br>5<br>日<br>5<br>日<br>5<br>日<br>5<br>日<br>5<br>日<br>5<br>日<br>5<br>日<br>5<br>日<br>5<br>日<br>5<br>日<br>5<br>日<br>5<br>日<br>5<br>日<br>日<br>5<br>日<br>5<br>日<br>日<br>日<br>5<br>日<br>日<br>日<br>日<br>日<br>日<br>日<br>日<br>日<br>日<br>日<br>日<br>日<br>日<br>日<br>日<br>日<br>日<br>日<br>日 | 度<br>年度<br>水戸<br>水戸<br>水戸<br>水戸                                                                                                    | 学校名<br>水戸市立3番小<br>学校名<br>市立3番小学校<br>市立3番小学校<br>市立2番小学校<br>市立2番小学校<br>市立2番小学校                       | 学校<br>学校<br>H1<br>3番の<br>3番の<br>2番の<br>2番の<br>2番の<br>2番の<br>2番の    | チーム<br>3番の<br>7年度<br>ム名<br>)2<br>)1<br>)3<br>)2<br>)1                                                             | 人名     学       2     1       【クラス】 <b>学年・細</b> 1年2細       1年3細       1年2細       1年3細       1年2細       1年1細       1年3細       1年1細                                                             | 年·組<br><sup>年2組</sup><br><b>小学校</b>        | <b>参加人数</b><br>22<br>・低学年のラ<br>・<br>人数(人)<br>22<br>22<br>21<br>22<br>22<br>21<br>22<br>22                                                                                        | (人)<br>シキン<br>記録<br>13<br>13<br>12<br>12<br>12<br>12<br>12                                                                                                   | 記録<br>130<br>グ<br>ク<br>の<br>(回)<br>02<br>01<br>03<br>02<br>01      | (回)<br>)2<br>)2<br>2005<br>2005<br>2005<br>2005                                                                               | <b>登録-更新</b><br>2005.06.02 11:<br><b>錄-更新日</b><br>06.02 11:36.42<br>06.02 11:36.06<br>06.02 11:35.18<br>06.02 11:34.42<br>06.02 11:34.42                                | 36:42                  |                   |
|                                                                                                    | 年<br>H17<br>月<br>日<br>日<br>日<br>日<br>日<br>日<br>日<br>日<br>日<br>日<br>日<br>日<br>日<br>日<br>日<br>日<br>日<br>日                                                                                                    | 度<br>年度<br>水戸<br>水戸<br>水戸<br>水戸<br>水戸                                                                                                    | 学校名<br>水戸市立3番小<br>学校名<br>市立3番小学校<br>市立2番小学校<br>市立2番小学校<br>市立2番小学校<br>市立2番小学校<br>市立2番小学校            | 学校<br>デ H1<br>3番の<br>2番の<br>2番の<br>2番の<br>1番の<br>1番の               | チーノ<br>3番の<br>7年度<br>24名<br>)2<br>)1<br>)3<br>)2<br>)1<br>)3<br>)2<br>)1<br>)1<br>)1<br>)1<br>)1                  | 人名     学       2     1       【クラス】       学年・鍵       1年2組       1年3組       1年2組       1年1組       1年4組       1年4組                                                                              | 年・組<br>∓2組<br>小学校<br>参加                    | <ul> <li>参加人数</li> <li>22</li> <li>・低学年のラ</li> <li>・人数(人)</li> <li>22</li> <li>22</li> <li>21</li> <li>22</li> <li>22</li> <li>21</li> <li>22</li> <li>22</li> <li>21</li> </ul> | <ul> <li>(人)</li> <li>シキン</li> <li>記録</li> <li>13</li> <li>13</li> <li>12</li> <li>12</li> <li>12</li> <li>12</li> <li>11</li> </ul>                         | 記録<br>130<br>グ 争<br>(回)<br>02<br>01<br>03<br>02<br>01<br>02<br>01  | <ul> <li>(□)</li> <li>)2</li> <li>2005.</li> <li>2005.</li> <li>2005.</li> <li>2005.</li> <li>2005.</li> <li>2005.</li> </ul> | <b>登録・更新</b><br>2005.06.02 11:<br><b>録・更新日</b><br>06.02 11:36.42<br>06.02 11:36.46<br>06.02 11:35.18<br>06.02 11:34.42<br>06.02 11:34.44                                | 日<br>36:42<br>更新       |                   |
|                                                                                                    | 年<br>H177<br>日<br>1<br>2<br>3<br>4<br>5<br>6<br>7                                                                                                    | 度           年度           水戸戸           水水戸戸           水下戸           水下戸           水下戸           水下戸           水下戸           水下戸           水下戸           水下戸                                                                                                    | 学校名<br>水戸市立3番小<br>学校名<br>市立3番小学校<br>市立3番小学校<br>市立2番小学校<br>市立2番小学校<br>市立2番小学校<br>市立1番小学校<br>市立1番小学校 | 学校<br>チー<br>3番の<br>3番の<br>2番の<br>2番の<br>2番の<br>1番の<br>1番の          | チーノ<br>3番の<br>7年度<br>24名<br>)2<br>)1<br>)3<br>)2<br>)1<br>)2<br>)1<br>)2<br>)1<br>)4<br>)3                        | 人名     学       2     1       【クラス】       学年・経       1年2組       1年1組       1年3組       1年2組       1年1組       1年3組       1年3組       1年3組       1年3組       1年3組       1年3組       1年3組       1年3組 | 年·組<br>年2組<br>小学校<br>参加                    | <ul> <li>参加入数</li> <li>22</li> <li>・低学年のラ</li> <li>・</li> <li>・</li> <li>(低学年のラ</li> <li>・</li> <li>(低学年のラ</li> <li>22</li> <li>22</li> <li>21</li> <li>21</li> </ul>            | <ul> <li>(人)</li> <li>シキン</li> <li>記録</li> <li>13</li> <li>13</li> <li>12</li> <li>12</li> <li>12</li> <li>12</li> <li>12</li> <li>11</li> <li>11</li> </ul> | 記録。<br>130<br>グ 多<br>(回)<br>02<br>01<br>03<br>02<br>01<br>04<br>03 | ( <b>D</b> )<br>)2<br>2005<br>2005<br>2005<br>2005<br>2005<br>2005                                                            | <b>登録・更新</b><br>2005.06.02 11:<br><b>録・更新日</b><br>06.02 11:36.06<br>06.02 11:35.18<br>06.02 11:35.18<br>06.02 11:34.42<br>06.06 11:23:35<br>06.02 11:31:41              | 日<br>36:42<br>更新<br>更新 |                   |
|                                                                                                    | 年<br>H177<br>月<br>1<br>2<br>3<br>4<br>5<br>6<br>7<br>8                                                                                                    | 度            年度         水水           水水戸戸         水水戸戸           水水戸戸         水水戸戸           水水戸         水水戸           水水戸         水           水下戸         下           水         水戸                                                                                    | 学校名<br>水戸市立3番小<br>学校名<br>市立3番小学校<br>市立3番小学校<br>市立2番小学校<br>市立2番小学校<br>市立1番小学校<br>市立1番小学校<br>市立1番小学校 | 学校<br>デ H1<br>3番の<br>2番の<br>2番の<br>2番の<br>1番の<br>1番の<br>1番の<br>1番の | チーノ<br>3番の<br>7年度<br>22<br>)1<br>)3<br>)2<br>)1<br>)3<br>)2<br>)1<br>)1<br>)1<br>)1<br>)1<br>)1<br>)1<br>)2<br>)1 | <ul> <li>4.名 学</li> <li>第2 1</li> <li>【クラス】</li> <li>プ年・鍵</li> <li>1年2組</li> <li>1年1組</li> <li>1年2組</li> <li>1年1組</li> <li>1年4組</li> <li>1年3組</li> <li>1年2組</li> <li>1年2組</li> </ul>         | 年·組<br>年2組                                 | <ul> <li>参加入数</li> <li>22</li> <li>・低学年のラ</li> <li>・大数(人)</li> <li>22</li> <li>22</li> <li>21</li> <li>21</li> <li>21</li> </ul>                                                 | (人)<br>シキン<br>記録<br>13<br>13<br>13<br>12<br>12<br>12<br>12<br>12<br>11<br>11<br>11                                                                           | 記録。<br>130<br>グ 多<br>の2<br>01<br>03<br>02<br>01<br>04<br>03<br>02  | (ID)<br>32<br>2005<br>2005<br>2005<br>2005<br>2005<br>2005<br>2005<br>2005                                                    | 登録・更新     2005.06.02 11:     48・更新日     06.02 11:36.42     06.02 11:36.42     06.02 11:36.42     06.02 11:34.4     06.06 11:23.35     06.02 11:31:41     06.02 11:32.06 | 日<br>36:42<br>更新<br>更新 |                   |

・ 右端の、更新ボタンをクリックすると、「(6)記録の登録ページ」を表示します。

# (6) 記録の登録ページ

|                      | 【種別について】                                                                               |
|----------------------|----------------------------------------------------------------------------------------|
| 【 <b>クラス】</b> (小・中・) | ー<br>高等学校の学級を単位とする。)                                                                   |
| ·小学校·低学年 ·小学校·中学     | 学年 · 小学校· 高学年 · 中学校 · 高等学校<br>在 · 特殊教育就学校- 小学媒由学生 · 特殊教育就学校- 小学媒文学生 · 特殊教育就学校- 由学媒 · 科 |
| · 特殊教育諸学校 高等部        | 生 "有体教月婚子仪"小子副中子生 "有体教月婚子仪"小子副同子生 "有体教月婚子仪"中等副 '有                                      |
| 【グループ】 (仲の良)         | い友達や異学年グループ等のチームを単位とする。〉                                                               |
| 小学校 中学校 高等学校         | 、政教在建学校、山华城 、铁政教在建学校、主华城                                                               |
| "特殊教育諸子校"小子司 特       | ;朱纨月皕子仪" 屮寺司 ' 特朱纨月皕子仪' 向寺司<br>                                                        |
|                      |                                                                                        |
|                      | 💞 以下の項目を入力して、登録ボタンを押してください。 🐤                                                          |
|                      |                                                                                        |
|                      | ☆の 項目は、必ず入力してください。                                                                     |
|                      | 学校名 水戸市立1番小学校                                                                          |
|                      | ☆種別 【クラス】小学校・低学年                                                                       |
|                      | ☆ チーム名 1番の4                                                                            |
|                      | <b>学年·組</b> 1年4組                                                                       |
|                      | ☆ 参加人教 21 (人)                                                                          |
|                      |                                                                                        |
|                      |                                                                                        |
|                      | 登録                                                                                     |
|                      |                                                                                        |
|                      |                                                                                        |

- ・ 記録を入力または修正します。
- ・ 記録を入力または修正して、登録ボタンをクリックすると、「(8)記録の確認ページ」 を表示します。

#### (7) 学校の記録一覧ページ

| 水戸市立1                                        | 番小学校の【連続8                                         | の字縄跳                       | び】の記           | 録一覧                  |                                                              |                                       |
|----------------------------------------------|---------------------------------------------------|----------------------------|----------------|----------------------|--------------------------------------------------------------|---------------------------------------|
|                                              | 「表右のボタンを押して、記録を登                                  | 錄·更新·削除し                   | てください。 🧐       | +                    |                                                              |                                       |
| ・新規<br>・更新<br>・削除                            | 登録: 表に入力した記録を新規 <br>: 記録を更新します。登録作<br>: 記録を削除します。 | こ登録します。<br>青報を修正するこ        | ともできます。        |                      |                                                              |                                       |
| 💞 新規登録 🀤 뜥 <b>種別</b>                         | チーム名                                              | 学年·組                       | 参加人数<br>(人)    | 記錄(回)                | 登録·更<br>新日                                                   |                                       |
| 【クラス】小学校・低学年                                 |                                                   |                            |                |                      | 左に入力し<br>た記録を登<br>録します                                       | 新規登録                                  |
| 🥐 【クラス】小学校·低学年 🛯 🐤                           |                                                   |                            |                | -                    |                                                              | ランキン                                  |
| 種別                                           | チーム名                                              | 学年·組                       | 参加人数<br>(人)    | 記録(回)                | 登録·更<br>新日                                                   |                                       |
|                                              |                                                   |                            |                |                      | 2005.06.02                                                   | 更新 削除                                 |
| 【クラス】小学校・低学年                                 | 1番の4                                              | 1年4組                       | 21             | 1104                 | 16:43:56                                                     |                                       |
| 【クラス】小学校・低学年<br>【クラス】小学校・低学年                 | 1番の4<br>1番の3                                      | 1年4組<br>1年3組               | 21<br>21       | 1104                 | 16:43:56<br>2005.06.02<br>11:31:41                           | 更新 削除                                 |
| 【クラス】小学校・低学年<br>【クラス】小学校・低学年<br>【クラス】小学校・低学年 | 1番の4<br>1番の3<br>1番の2                              | 1年4組       1年3組       1年2組 | 21<br>21<br>21 | 1104<br>1103<br>1102 | 16:43:56<br>2005.06.02<br>11:31:41<br>2005.06.02<br>11:32:06 | 更新         削除           更新         削除 |

- ・ 各学校毎の記録の一覧を表示します。
- ・ 表の先頭行に記録を入力して、新規登録ボタンをクリックすると、「(8)記録の確認 ページ」を表示します。
- 表の各行の右端の、更新ボタンをクリックすると、「(6)記録の登録ページ」を表示します。
- ・ 表の各行の右端の、削除ボタンをクリックすると、「(8)記録の確認ページ」を表示 します。
- ・ 表右の、<u>ランキング</u>をクリックすると、「(5)ランキングのページ」を表示します。

(8) 記録の登録・更新・削除確認ページ

| 1番の4                                                                          | ・チームの【連続8の字縄跳び】の記録を更新します                                                        |
|-------------------------------------------------------------------------------|---------------------------------------------------------------------------------|
|                                                                               | 【種別について】                                                                        |
| 【クラス】 (小·中·高等学校の学<br>·小学校・低学年 ·小学校・中学年 ·小学校<br>·特殊教育諸学校・小学部低学年 ·特殊教育<br>校·高等部 | 級を単位とする。)<br>・高学年 ・中学校 ・高等学校<br>諸学校・小学部中学年 ・特殊教育諸学校・小学部高学年 ・特殊教育諸学校・中等部 ・特殊教育諸学 |
| 【グループ】 (仲の良い)法達や異学<br>・小学校 ・中学校 ・高等学校<br>・特殊教育諸学校・小学部 ・特殊教育諸学校                | 年グルーブ等のチームを単位とする。)<br>:・中等部 ・特殊教育諸学校・高等部                                        |
|                                                                               | 💞 以下の項目を更新して、登録ボタンを押してください。                                                     |
|                                                                               | ☆の項目は、必ず入力してください。                                                               |
|                                                                               | 学校名 水戸市立1番小学校                                                                   |
| *                                                                             | 種別 【クラス】小学校・低学年 🔽                                                               |
| *                                                                             | <b>チーム名</b> 1番の4                                                                |
|                                                                               | <b>学年·組</b> 1年4組                                                                |
| *                                                                             | <b>参加人数</b> [21 (人)                                                             |
| *                                                                             | 記録 1104 (回)                                                                     |
|                                                                               | 登録                                                                              |
|                                                                               |                                                                                 |

- ・ 登録・更新・削除する記録を確認します。
- ・ 登録・更新の確認で、OK ボタンをクリックすると、記録を登録して「(5)ランキングのページ」を表示します。
- ・ 削除の確認で、OK ボタンをクリックすると、記録を削除して「(7)学校の記録一覧 ページ」を表示します。

## (9) 学校基礎データの登録ページ

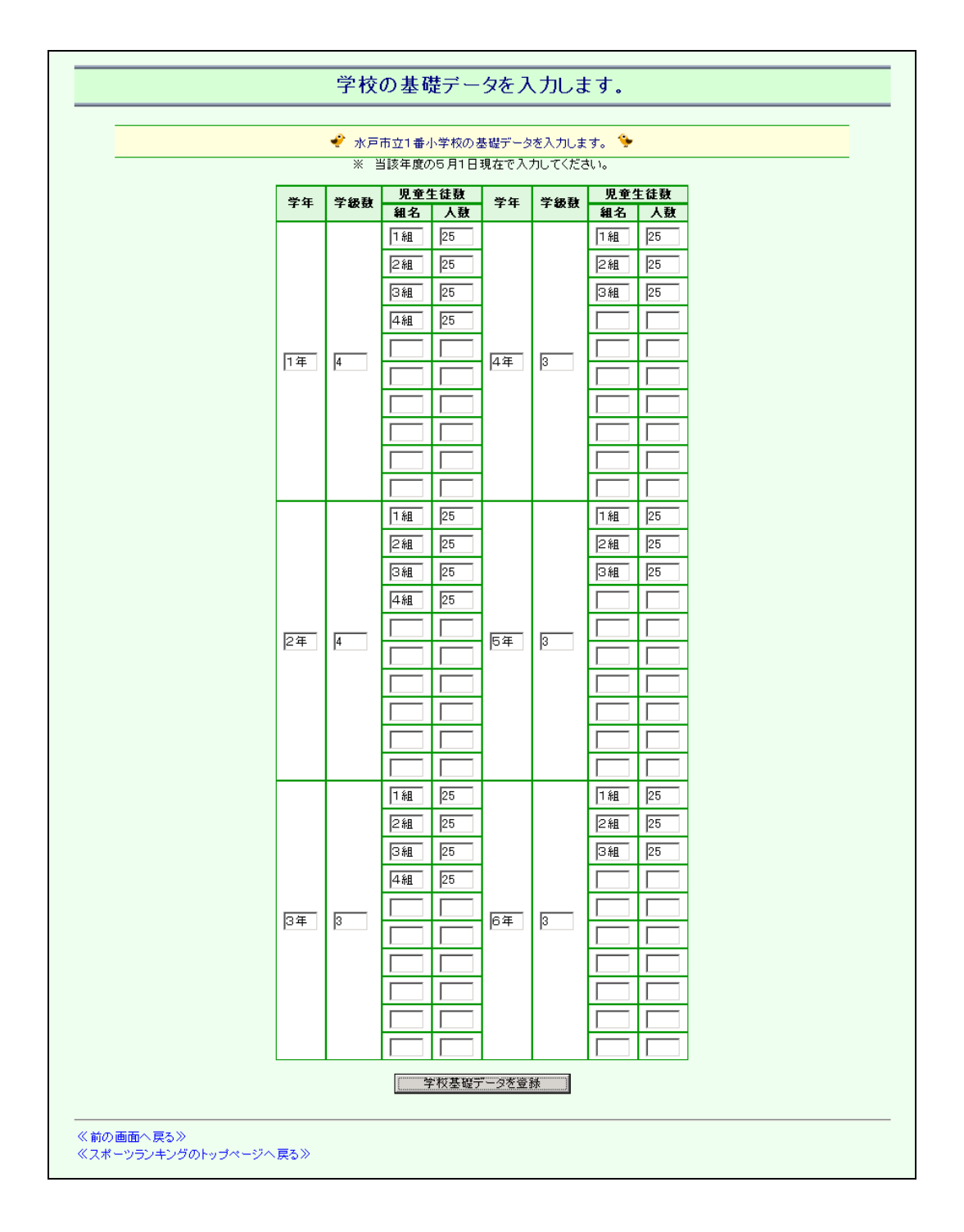

- ・ 学校の基礎データを入力します。
- ・ 基礎データを入力し、学校基礎データを登録ボタンをクリックすると、「(10)学校 基礎データの登録確認ページ」を表示します。

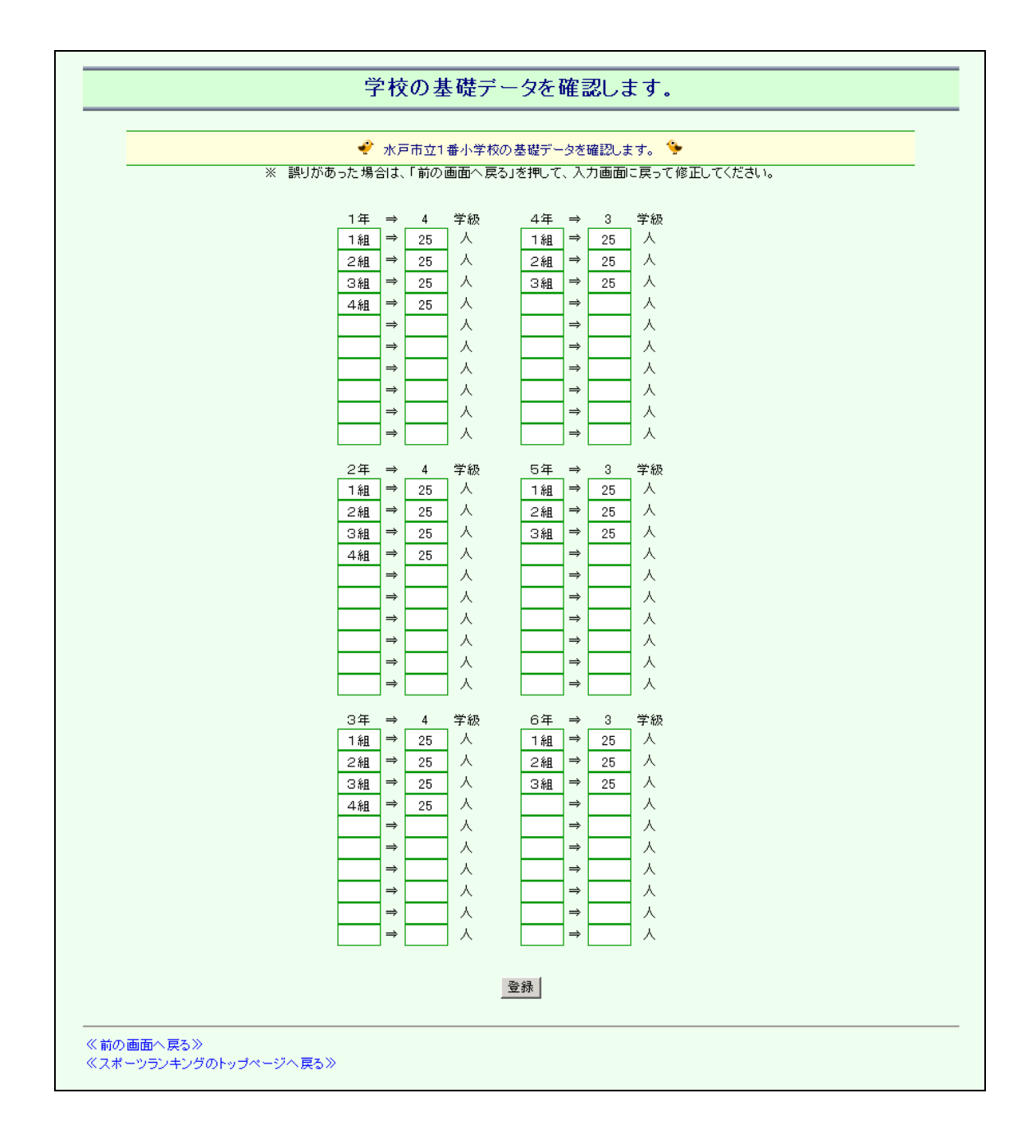

- ・ 学校基礎データの内容を確認します。
- ・ 登録ボタンをクリックすると、基礎データを登録して「(1)トップページ」を表示 します。

(11) 実施中種目の記録証および賞状を作成するページ

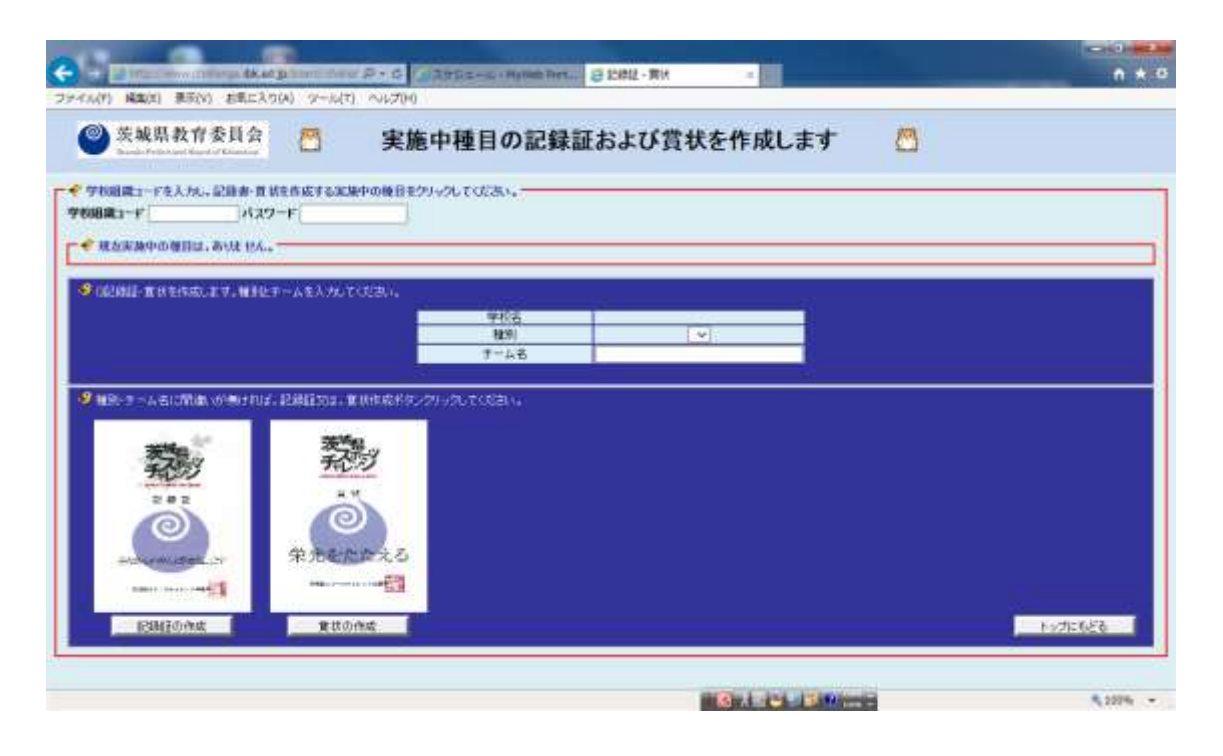

- ・「学校組織コード」と「パスワード」を入力して、現在実施中の種目リストから対 象種目をクリックします。
- ・ 「種別」と「チーム名」を入力し、記録証の作成ボタン、または、賞状の作成ボタ ンをクリックすると、記録証または賞状を表示します。
- ブラウザ (InternetExplorer 11 の場合)メニューの「ファイル」をクリックし、「印 刷プレビュー」をクリックします。次に正しく印刷するために以下の設定をします。

正しく印刷するための設定

・ プレビュー画面で印刷倍率を「60%」に設定します。これによりチーム名や 記録等の位置が正しく印刷されます。

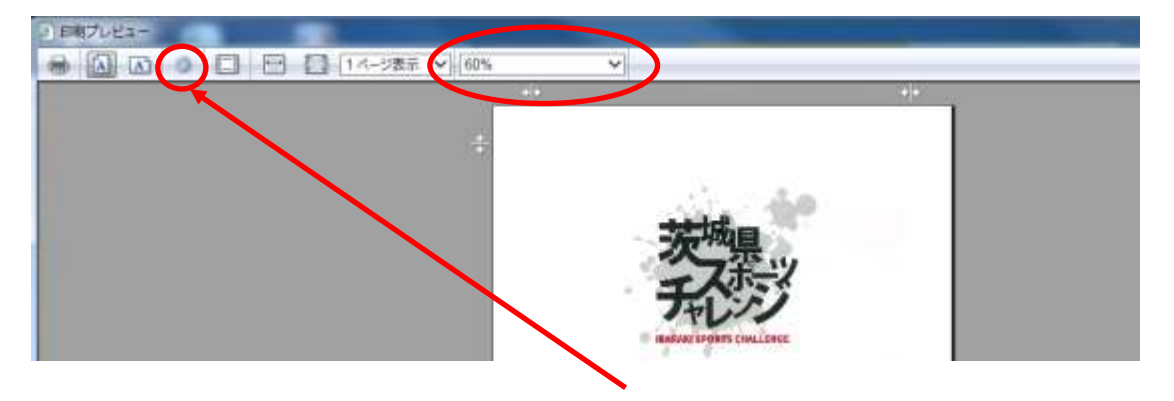

・ プレビュー画面のページ設定でヘッダーとフッターを「空」に設定します。これ

| 用紙オプション                | 余白 (ミリ)                               | 15444-00                                                                                                    |
|------------------------|---------------------------------------|----------------------------------------------------------------------------------------------------|
| 用紙サイズ(Ζ):              | 左(L): 19.05                           | Revenue Provingenera<br>Revenue Provingenera<br>Revenue Revenue Revenue<br>Revenue Revenue Revenue<br>Revenue Revenue<br>Revenue Revenue Revenue<br>Revenue Revenue<br>Revenue Revenue<br>Revenue Revenue<br>Revenue Revenue<br>Revenue Revenue<br>Revenue Revenue<br>Revenue Revenue<br>Revenue Revenue<br>Revenue Revenue<br>Revenue Revenue<br>Revenue Revenue<br>Revenue Revenue<br>Revenue Revenue<br>Revenue Revenue<br>Revenue Revenue Revenue<br>Revenue Revenue<br>Revenue Revenue<br>Reve |
| A4                     | ▼ 右(R): 19.05                         | <sup>1</sup> Constantingent Res.<br>19 April 2019 - State<br>20 April 2019 - State<br>20 April 2019 - State<br>20 April 2019 - State<br>20 April 2019 - State<br>20 April 2019 - State                                                                                                    |
| ◉ 縦(O)                 | 上(T): 19.05                           | Carl Mayerian<br>-<br>-<br>-<br>-<br>-<br>-<br>-<br>-<br>-<br>-<br>-<br>-<br>-                                                                                                    |
| □ 背景の色とイメージを印刷する(C)    | 下(B): 19.05                           | Card Angeland<br>Card Angeland<br>Describergard Han<br>Unserstandig Angel<br>Disconting and Angel<br>Disconting and Angel                                                                                                    |
| ☑ 縮小して全体を表示できるようにする(S) |                                       |                                                                                                    |
| いいガートフレー               |                                       |                                                                                                    |
| ₩3-(H):                | フッター(F):                              |                                                                                                    |
| -空-                    | ▼ -空-                                 |                                                                                                    |
|                        |                                       |                                                                                                    |
|                        |                                       |                                                                                                    |
| ·空-                    | ▼ -空-                                 |                                                                                                    |
| 空-<br>-                | ▼ -空-                                 |                                                                                                    |
| -空-<br>-空-             | <ul><li>▼ -空-</li><li>▼ -空-</li></ul> |                                                                                                    |

により記録証および賞状に不要な文字が印刷されなくなります。

・ プレビュー画面の印刷メニューで記録証および賞状を印刷します。

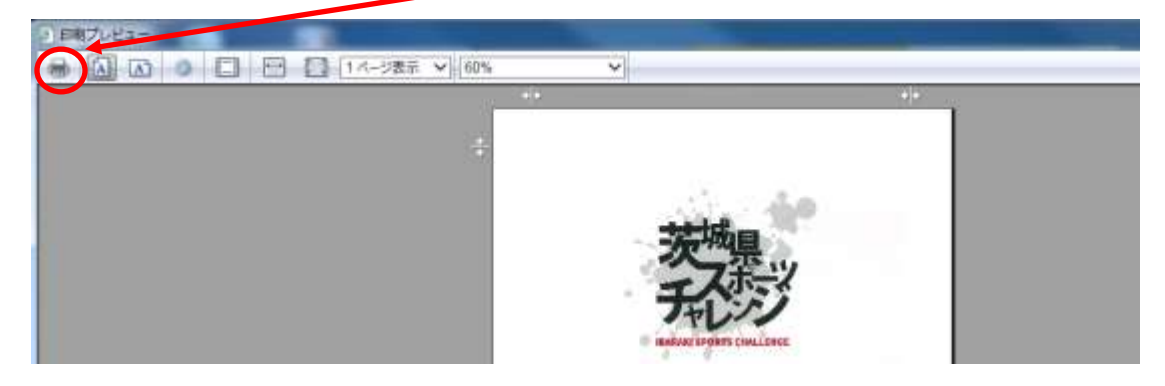

#### (12) フレンドリーグループマッチ参加ページ

| ファイル(F) 編集(E) 表示(V) お気に入り(A) ツーボ<br>② 茨城県教育委員会  四 スク<br>Rank Fortune Wood + Electrics | イT) ヘルプ(H)<br>ドーツチャレンジ 🙇 あなたは、2                                                    | 33828 後日の出際なです。     | 実施苦境を見る                                 |
|---------------------------------------------------------------------------------------|------------------------------------------------------------------------------------|---------------------|-----------------------------------------|
| <ul> <li>● 記録を申告する。</li> <li>● 予約時間コード</li> </ul>                                     | <ul> <li>€ \$2800081</li> <li>\$285_\$2800</li> </ul>                              | キャッチボールマスター         | (1) (1) (1) (1) (1) (1) (1) (1) (1) (1) |
| 129 F                                                                                 | -##278-4                                                                           | サーム・ジョンゴ            |                                         |
|                                                                                       | ダラルダッチ                                                                             | フリースロー・ゲーム          | 短なお連接執び                                 |
| 記錄を新規に登録                                                                              | 連続さか上がり                                                                            |                     |                                         |
| 23時を新聞に登録<br>自分の学校の登録一覧<br>平和の英語デーク管理                                                 | ンフルッパナ<br>連続たか上がり<br>・<br>・<br>・<br>・<br>・<br>・<br>・<br>・<br>・<br>・<br>・<br>・<br>・ | ッナへの参加さ、「参加」ポタンをジック | KKKAN + BAITS                           |

フレンドリーグループマッチへの参加は、「参加する」ボタンをクリックしてください。

| 3284-08E                     |                    |  |
|------------------------------|--------------------|--|
| (キャッチボームマンジー 単数にたいりしたいーグループマ | Na hall N. M. Mark |  |
|                              |                    |  |
|                              |                    |  |

- ・ 学校コードとパスワードを入力します。
- ・ 「実施中の種目」から対象種目をクリックします。
- 既存のフレンドリーグループマッチに参加する場合は、表示されたグループ一覧の 対象グループを選択し「フレンドリーグループマッチ名の選択」ボタンをクリック します。新たにグループを作成する場合は「フレンドリーグループマッチ名」欄に グループ名を入力します。
- 「ランキングを見る」ボタンをクリックすると対象種目参加中チームが一覧表示されます。

|     | -    |      |                    |  |
|-----|------|------|--------------------|--|
| クラフ | 1.10 | 0740 | · COMPAGE :        |  |
| 220 | 4.14 |      | and a state of the |  |

| 種別            | チーム名    | 学年·組 | 参加人数(人) | 233(回) | 登録·更新日              | C  |
|---------------|---------|------|---------|--------|---------------------|----|
| 【クラス】小学校・中学年  | 4年1組    | 4年1組 | 36      | 842    | 2015 10:02 17:02:42 | 更新 |
| 【クラス】 小学校・中学年 | 4年3組    | 4年3組 | 37      | 68     | 2015 10:02 16:58:59 | 更新 |
| 【クラス】小学校・中学年  | かとちゃんず♪ | 4年2趙 | -26     | 63.8   | 2015.10.02 16:57:48 | 更新 |

- 一覧表示された種目参加中チームから、対象チーム欄右端の更新ボタンをクリックします。
- ・ 対象チームの記録更新画面を表示します。
- ・ 表示されているフレンドリーグループマッチ名を確認し、間違いがなければ登録ボ

タンをクリックします。

- ・ フレンドリーグループマッチへの参加手続き完了です。
- ・ 参加チームのランキング表示は以下の手順で見ることができます。

トップページの「ランキングを見る」から種目を選択するとランキング表示画面に 遷移します。

|     |                                                                                                    | · [253] 小学校                    | 信学年代                | n<br>Heiffinne | CONTRACTOR OF | HINRT-ARCI.                          |  |
|-----|----------------------------------------------------------------------------------------------------|--------------------------------|---------------------|----------------|---------------|--------------------------------------|--|
| 4   | <ul> <li>第</li> <li>第</li> <li>第</li> <li>第</li> <li>7</li> <li>7</li></ul> | <del>アーム器</del><br>約 香豆-2年!    | <b>学年-編</b><br>2年1년 | 新加入数(人)<br>7   | 70            | <b>前時·東約日</b><br>2015-02:27 16:42:50 |  |
|     |                                                                                                    | 168年度(2005月                    | (学校)都               | 「中のラン・キング      | *             |                                      |  |
| MA  | 学校者                                                                                                    | 7-48                           | 学年·新                | 参加入版(人)        | active of     | 金田-死所日                               |  |
| 1   | 永严市立大場小学校                                                                                                    | 北岸1種                           | (津1組                | 16             | 490           | 2010/09/21 10:58:14                  |  |
| . 2 | 古河市立西午谷小学校                                                                                                    | チーエルシペン                        | 2年11祖               | 22             | 190           | 2016/09/29 16:35:06                  |  |
| - 3 | 水产市12大場//学校                                                                                                    | 1年1월                           | 1年1년                | 11             | 335           | 2016/06/26 18:22:15                  |  |
| 4   | 古河市立西半田小学校                                                                                                    | チームフリチャンズ                      | 2年21日               | . 22           | 323           | 共成的 成 的 的                            |  |
| .5  | 本声用这三0九小学校                                                                                                    | F-141                          | 2年1招                | 10             | 38            | 2016/0619 (00:08-40                  |  |
| 6   | 水門市立五軒小学校                                                                                                    | +-112                          | 2年3相                | 11             | 7             | 2016.0819 09:2817                    |  |
|     | 🖌 HESTEL                                                                                                    | 1 【2972】小学校・                   | 27207               | 1549-54-       | 1707 .        | 5                                    |  |
|     | Long to                                                                                                    | - and the second second second |                     |                |               |                                      |  |

選択種目にフルンドリーグループマッチへの参加が有れば、ランキング画面にフレ ンドリーグループマッチ名の一覧が表示されます。ランキングを見たいフレンドリ ーグループマッチ名の「記録」蘭のランキングボタンをクリックすると見たいフレ ンドリーグループマッチ内のランキングが、フレンドリーグループマッチのランキ ング表示画に表示されます。

| NAME AND DESCRIPTION OF THE |      |            | -      |         |                 |          |                    |
|-----------------------------|------|------------|--------|---------|-----------------|----------|--------------------|
|                             |      | フレンドリーグルー  | ーブマッ   | F++?    | チボールマ           | スターの     | Dランキング             |
|                             |      |            |        |         |                 |          |                    |
|                             |      |            | an Hat | HARNE   | JURNER, MORNING | na cerce | 1427               |
|                             |      | ▲ 160年18   | TAPOW  | -215954 | 1770C 84-40     | 032429   |                    |
|                             | 1000 | 学校名        | チーム名   | 学年·暹    | 参加人数(人)         | 記録(回)    | 登録-更新日             |
|                             | 1    | 水戸市立三の丸小学校 | チーム1   | 2年1組    | 10              | 28       | 2016/0819 09:26:40 |
|                             | 9    | 水戸市立五肝小学校  | 5-42   | 2年3組    | 12              | 7        | 2016/0819 09:2817  |